#### **Overview**

Privacy indicators exist in People First to protect the information of employees who meet certain criteria for the following four categories: 'Sworn/Certified', 'Restricted Employee', 'Restricted Relative', and 'Protected Identity'. For more information, refer to Section 119.071, Florida Statutes or see the Administration of Public Record Exemptions document at the Department of Management Services Human Resource Management website:

http://www.dms.myflorida.com/index.php/content/download/46062/196571/versio n/1/file/Prog+Guide+-+AdminPubRecExempt+-+4-4-08.doc

If an employee or position falls into one or more of these categories, verify that the appropriate corresponding privacy indicators are checked in People First.

Some information of certain State of Florida employees is exempt from public records, including firefighters, law enforcement personnel, judges, etc., and their spouse or children. The work and/or personal information are protected from disclosure in a public records request.

An employee's information may also be protected based on certain specific life occurrences; such as participating in the witness protection program.

Authorization The following People First HR role codes can update Privacy Indicators; 'A', 'H', 'U', 'X', and 'Y'. The 'Restricted Relative' and 'Protected Identity' indicators can be checked or unchecked by HR role codes at any time on the employee.

There are two ways for the 'Sworn/Certified' and/or 'Restricted Employee' indicators to be checked on an employee. (1) The 'Sworn/Certified' and/or the 'Restricted Employee' indicators can be checked directly on the employee (PAR or Personal Info screen). (2) If either the 'Sworn/Certified' and/or the 'Restricted Employee' indicators are checked on the Position, the system will automatically check the corresponding indicator on the employee through an overnight batch process. Agency HR Personnel **can** uncheck the 'Sworn/Certified' and/or the 'Restricted Employee' indicators on the Position. Agency HR Personnel **cannot** uncheck the 'Sworn/Certified' and/or the employee.

**Note:** Once the 'Sworn/Certified' and/or the 'Restricted Employee' indicators are checked on an employee by either (1) or (2) above, only a member of the DMS People First team can uncheck the indicators on the employee. This requires an e-mail from the Agency Personnel Officer to the People First Director requesting the action.

# **Process Steps** For privacy indicators on an Employee - To verify that the privacy indicator(s) are checked correctly in People First for your agency's employees:

People First Print | Alerts | My Time Home Management PAR Employee Information Health & Insurance Talent Management Training Org Management Current User: • Management -Ξ Search Approvals My Default View Reset Search by Position Go \* Search by Employee Go Administration First: Title: Personal Information Maintenance Last: Pos ID: Work Information Maintenance User ID or Emp ID: Term? ▶ Time & Payroll Positions SSN: Performance Management ▶ Training Results Benefits Emp ID Emp Name Emp Type Pos ID Pos Title Org. Org. Desc JANE DOE SES 72001888 AA II 7290010000 DIRECTORS OFFICE - TELECOMMUNICATIONS Page 1 of 1 Employee Selected Name: JANE DOE User ID:

**Step 1:** Select an employee and click on Personal Information Maintenance.

#### Step 2: Click on Personal Info.

| F |                                                    |                     |             |           |           |             |            | Print   Alerts | I My Timesheet   EAP   Con | tact Us   Log Off |   |
|---|----------------------------------------------------|---------------------|-------------|-----------|-----------|-------------|------------|----------------|----------------------------|-------------------|---|
|   | Home Management PAR Em                             | nployee Information | Health & I  | insurance | Talent Ma | anagement   | t Training | g Org Mana     | igement                    |                   |   |
|   |                                                    |                     |             |           |           | Current Us  | er:        |                |                            |                   | - |
| I | Management                                         | Search              |             |           |           |             |            |                |                            |                   | - |
|   | Approvals                                          | My Defau            | lt View 🛛 🖳 | leset     | * Sea     | arch by Em  | ployee     | Go             | Search by Position         | Go                |   |
|   | Administration     Descend Information Maintena    |                     |             |           | Firs      | t:          |            |                | Title:                     |                   |   |
|   | Personal Information Plaintena     Drivers License | ance                |             |           | Las       | t:          |            |                | Pos ID:                    |                   |   |
|   | EEO-Veteran-AAP                                    |                     |             |           | Use       | r ID or Emp | ID:        | Term?          | ]                          |                   |   |
|   | Emergency Contact                                  |                     |             |           | SSI       | ۷:          |            |                |                            |                   |   |
|   | Employee Education                                 |                     |             |           |           |             |            |                |                            |                   |   |
|   | <ul> <li>Employee Languages</li> </ul>             | Results             |             |           |           |             |            |                |                            |                   | - |
|   | <ul> <li>Fulfillment Documents/History</li> </ul>  | E                   | mp ID En    | np Name I | Етр Туре  | Pos ID      | Pos Title  | Ora.           | Org. Desc                  |                   |   |
|   | <ul> <li>Home Address</li> </ul>                   |                     | JAL         | NE DOE    | SES       | 72001888    | AA II      | 7290010000     | DIRECTORS OFFICE - TELEC   | OMMUNICATIONS     |   |
|   | <u>Mailing Address</u>                             |                     | 1 of 1      |           |           |             |            |                |                            |                   |   |
|   | Outside Employment                                 |                     |             |           |           |             |            |                |                            |                   |   |
|   | Personal Into     Professional Lisenses & Carts    |                     |             |           |           |             |            |                |                            |                   |   |
|   | Temp Address                                       |                     |             |           |           |             |            |                |                            |                   |   |
|   | Form W-4                                           |                     |             |           |           |             |            |                |                            |                   |   |
|   | Work Information Maintenance                       | e                   |             |           |           |             |            |                |                            |                   |   |
|   | ▶ Time & Payroll                                   |                     |             |           |           |             |            |                |                            |                   |   |
|   | Positions                                          |                     |             |           |           |             |            |                |                            |                   |   |
|   | Performance Management                             |                     |             |           |           |             |            |                |                            |                   |   |
|   | ▶ Training                                         |                     |             |           |           |             |            |                |                            |                   |   |
|   | Benefits                                           |                     |             |           |           |             |            |                |                            |                   |   |

Step 3: Check the box next to the most recent Effective Date. All four privacy indicator check boxes can be checked on this screen by Agency HR staff, but only the 'Restricted Relative' and 'Protected Identity' indicators can be unchecked. The 'Sworn/Certified' and/or 'Restricted Employee' indicators cannot be unchecked on the employee by Agency HR Personnel. Refer to the Note in the Authorization section. Look to see if the appropriate indicator(s) for the employee's privacy status have been checked. If the indicators are correctly checked, do nothing. If the

indicators are not correctly checked; click the 'Edit' button, check the appropriate indicator(s) for the employee, and click 'Save'.

| People Fi          |                   |                |                  |                    |                           |           | Print I Aleri        | s   My Timesheet   EAP   Contact Us   Log Off | J |
|--------------------|-------------------|----------------|------------------|--------------------|---------------------------|-----------|----------------------|-----------------------------------------------|---|
| Home Manage        | ement PAR         | Employee I     | formation        | Health & Insu      | rance Talent Manage       | ment      | Training Org Mai     | nagement                                      |   |
|                    |                   |                |                  |                    | Currer                    | t User:   |                      |                                               | T |
| Personal Info      | )                 |                |                  |                    |                           |           |                      |                                               | - |
| Employee ID #:     |                   | ANE B DOE      |                  |                    |                           |           |                      |                                               |   |
| Title: 72001888    | - ADMINISTRAT     | IVE ASSISTA    | NT II - SES      | Age                | ncy: DMS - Managemen      | t Svcs    |                      |                                               |   |
| Dorconal Info      |                   | M              |                  |                    |                           |           |                      |                                               | Ē |
| Personal Inic      |                   | N              |                  |                    |                           | _         |                      |                                               |   |
| Effective Da       | te End Date       | Last Name      | First Name       | Middle Name        | Restricted Employee       | Sworn     | Publish Nickname     |                                               |   |
| 08/12/2011         | 05/31/3999        | DOE            | JANE             | D                  | *                         |           |                      | _                                             |   |
| 07/16/1948         | 08/11/2005        | DOE            |                  | в                  |                           |           |                      | -                                             |   |
| Rage 1             | of 1              | DOL            | JANE             | 5                  |                           |           |                      |                                               |   |
|                    |                   |                |                  |                    |                           |           |                      |                                               |   |
| Menu New           |                   |                |                  |                    |                           |           |                      |                                               |   |
| Personal Info      | ->Details         |                |                  |                    |                           |           |                      |                                               | - |
| This screen may co | ntain information | that is confid | antial under sta | ate or federal lav | Improper access or rel    | ease of a | such information may | the a violation of these laws                 |   |
| This screen may co |                   | renacia comita |                  |                    |                           |           | such mornadon may    | be a violation of these laws.                 |   |
| Effective Date     | 06/01/2011 *      |                |                  | End Date           | 12/31/9999                |           |                      |                                               |   |
| Last Name          | DOE               |                |                  | Middle Name        | В                         |           |                      |                                               |   |
| First Name         | JANE              |                |                  | Title              | MS 🔽                      |           |                      |                                               |   |
| Nickname           |                   |                |                  | Suffix             |                           |           |                      |                                               |   |
| Full Name          | JANE B DOE        |                |                  | Gender             | Female 💌                  |           |                      |                                               |   |
| Social Security    |                   |                |                  | Date of Birth      |                           |           |                      |                                               |   |
| Sworn/Certified    | Restricted En     | nployee        |                  | Restricted Re      | lative 🗌 Protected Identi | y)        | Publish Nick         | kname                                         |   |
| Edit Save Can      | cel               |                |                  |                    |                           |           |                      |                                               |   |

#### **Process Steps**

For privacy indicators on a Position - To verify that the 'Sworn/Certified Indicator' and/or 'Restricted Employee Indicator' check boxes are set correctly in People First for your agencies Positions:

**Step 1:** To check or uncheck the 'Sworn/Certified' and/or the 'Restricted Employee' indicators on the Position, access the Org Management Tab in People First and select Position Maintenance.

**Note:** Removing either or both of these indicators on the Position **will not** remove the corresponding indicators on the employee if they are already set. Setting either or both of these indicators on the Position **will** set the corresponding indicators on the employee through an overnight batch process.

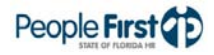

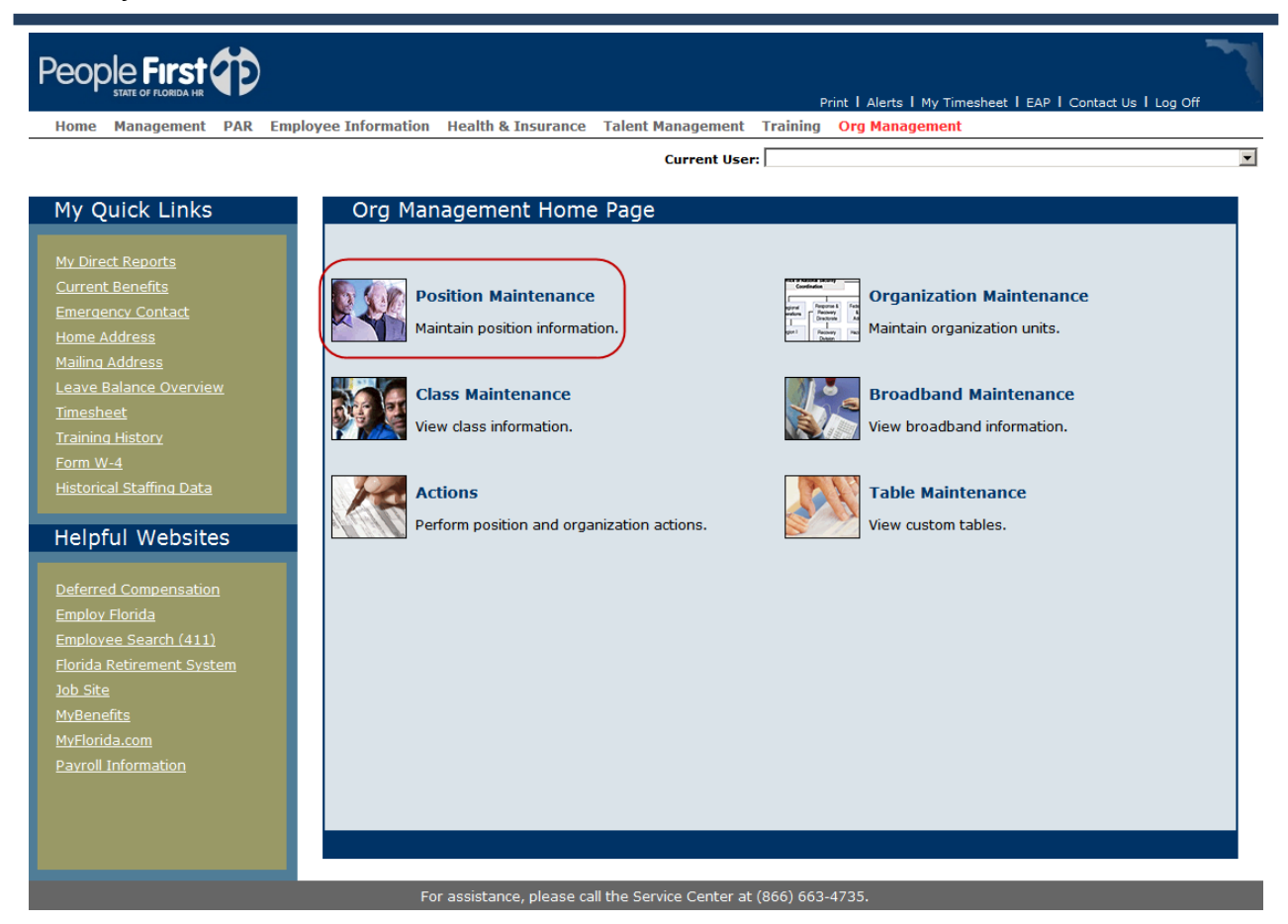

**Step 2:** To verify that the 'Restricted Employee' indicator is set correctly on a Position, select a Position and click on Position Attributes.

| Peop       |                           |                                                                                                    |       |        |             |          |                          |                    |                                |                |     |
|------------|---------------------------|----------------------------------------------------------------------------------------------------|-------|--------|-------------|----------|--------------------------|--------------------|--------------------------------|----------------|-----|
| Home       | Management PAR Emi        | plovee Info                                                                                                    | ormat | tion I | Health & In | surance  | Talent Management Train  | ing Org Manageme   | ant                            |                |     |
|            | Current User:             |                                                                                                    |       |        |             |          |                          |                    | •                              |                |     |
| Organi     | zation Management         | : -                                                                                                    | S     | earcł  | า           |          |                          |                    |                                |                | -   |
| Ready to r | Ready to navigate.        |                                                                                                    |       | My De  | fault View  | Reset    | *                        | Search by Position | Go                             |                |     |
| Docitio    | n Maintonanco             | -                                                                                                    |       |        |             |          |                          | Title:             | 72001888                       |                |     |
| Infotype   |                           | Exists                                                                                                    |       |        |             |          |                          | From: 04/08/2011 👘 | <sup>k</sup> To: 04/08/2011 🗗* |                |     |
| 1000       | Object Maintenance        | <b>v</b>                                                                                                    |       |        |             |          |                          |                    |                                |                |     |
| 1001       | Object Relationships      |                                                                                                    | R     | esult  | S           |          |                          |                    |                                |                |     |
| 1002       | Description               |                                                                                                    |       |        | Pos Title   | Pos ID   | Org Code                 | Org Desc           |                                | Job Type       |     |
| 1007       | Vacancy                   | <b>V</b>                                                                                                    |       | 2      | AA II       | 72001888 | 729001000000000000000000 | DIRECTORS OFFICE - | TELECOMMUNICATIONS             | Career Service |     |
| 1013       | Employee Group/Subgroup   | 2 🖌                                                                                                    |       | a a P  | age 1 of    | 1 🛛      |                          |                    |                                |                |     |
| 9105       | Security                  | <ul> <li>Image: A start of the start of the start of</li></ul> |       |        |             |          |                          |                    |                                |                | - , |
| 9120       | Pay Additives             | <b>v</b>                                                                                                    |       |        |             |          |                          |                    |                                |                |     |
| 9121       | Position Attributes       | Image: A state of the state of the state          | >     |        |             |          |                          |                    |                                |                |     |
| 9122       | Additional Attributes     | V                                                                                                    |       |        |             |          |                          |                    |                                |                |     |
| 9123       | Job Roles                 | ✓                                                                                                    |       |        |             |          |                          |                    |                                |                |     |
| 9124       | Position Funding          | <ul> <li>Image: A start of the start of the start of</li></ul> |       |        |             |          |                          |                    |                                |                |     |
| 9126       | Addresses                 | <b>V</b>                                                                                                    |       |        |             |          |                          |                    |                                |                |     |
| 9128       | Alternate FLAIR Acct Code |                                                                                                    |       |        |             |          |                          |                    |                                |                |     |
| 9130       | License/Cert & State Prop |                                                                                                    |       |        |             |          |                          |                    |                                |                |     |

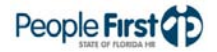

#### Step 3: Select the most recent Effective Date.

| Pe |            | First<br>of florida hr | Ð        |                        |                |           |                   |          | Print   Alerts   My Timesheet   EAP   Contact Us   Log Off | 7 |
|----|------------|------------------------|----------|------------------------|----------------|-----------|-------------------|----------|------------------------------------------------------------|---|
| ŀ  | lome Ma    | nagement               | PAR      | Employee Informatio    | n Health & In  | surance   | Falent Management | Training | Org Management                                             |   |
|    |            |                        |          |                        |                |           | Current Use       | r:       |                                                            | • |
|    |            |                        |          |                        |                |           |                   |          |                                                            |   |
| Po | osition A  | ttribute               | s        |                        |                |           |                   |          |                                                            |   |
|    | Object ID  | 7200188                | 8 AA     | п                      |                |           |                   |          |                                                            |   |
| C  | bject Type | Position               |          |                        |                |           |                   |          |                                                            |   |
| Po | osition A  | ttribute               | s->0     | verview                |                |           |                   |          |                                                            |   |
|    | Position   | ID Descr               | iption   |                        | Effective Date | End Date  |                   |          |                                                            |   |
|    | 7200188    | AA II                  |          |                        | 06/04/2010     | 12/31/999 |                   |          |                                                            |   |
|    | 7200188    | B ADMIN                | ISTRAT   | IVE ASSISTANT II - SES | 10/01/2009     | 06/03/201 | 2                 |          |                                                            |   |
|    | 7200188    | ADMIN                  | ISTRAT   | IVE ASSISTANT II - SES | 05/16/2008     | 09/30/200 | 9                 |          |                                                            |   |
|    | 7200188    | ADMIN                  | ISTRAT   | IVE ASSISTANT II - SES | 08/12/2005     | 05/15/200 | 3                 |          |                                                            |   |
|    | 🔺 Page     | 1 of 2 🗵               | <b>T</b> |                        |                |           |                   |          |                                                            |   |
| M  | enu New    |                        |          |                        |                |           |                   |          |                                                            |   |

**Step 4:** Verify that the 'Restricted Employee' indicator is set correctly on the Position. If it's not, click the Edit button, make the necessary update, and click the Save button.

#### Position Attributes->Details

| Effective Date                | 06/01/2011 * End Date                      | 12/31/9999 * |
|-------------------------------|--------------------------------------------|--------------|
| Position                      | 72001888 * ADMINISTRATIVE ASSISTANT IL SES | 12,02,000    |
| r osition                     |                                            |              |
| Pay Plan                      | 08 - SES                                   |              |
| Class Code                    | 0712 - ADMINISTRATIVE ASSISTANT II - SES   |              |
| CBU                           | 89 - NOT REPRESENTED                       |              |
| Physical County               | 037 * Leon                                 |              |
| HQ County                     | 037 Leon                                   |              |
| Occupation Group              | 129 - OFFICE AND ADMINISTRATIVE SUPPORT    |              |
| EEO 4                         | 02 - Professionals                         |              |
| Exempt Category 2             | 2W - Refer to 110.205(2)(W) F.S.           |              |
| Full Time Equivalent          | 1.00 *                                     |              |
| Fill Priority                 | 0 - No priority fill                       |              |
| CS to SES                     |                                            |              |
| SES Criteria                  | C - Confidential (SF) 💌 *                  |              |
| Original SES Criteria         |                                            |              |
| Probationary Period           | 0 Months 💌 *                               |              |
| Regulatory Response           | <b></b>                                    |              |
| ria a intrinstanta            | _                                          |              |
| Financial Disclosure          | -                                          |              |
| Vendor Invoice                | -                                          |              |
| Special Risk Retirement       | _                                          |              |
| Supervisor Indicator          |                                            |              |
| Shared Indicator              |                                            |              |
| Restricted Employee Indicator |                                            |              |
| Seasonal Indicator            |                                            |              |
| Edit Save Cancel              |                                            |              |

**Step 5:** To verify that the 'Sworn/Certified' indicator is set correctly on a Position, select a Position and click Additional Attributes.

| F | )eop       |                         |                                                                                                    |         |       |             |          |                           |                     | <del>.</del>           |                 | - |
|---|------------|-------------------------|----------------------------------------------------------------------------------------------------|---------|-------|-------------|----------|---------------------------|---------------------|------------------------|-----------------|---|
|   | Homo       | Management DAP          | Employoo Inf                                                                                                    | ormatio | n H   | loalth & In | curanco  | Talont Managomont Trair   | Print T Alerts T My | nmesneet T EAP T Conta | ct US T Log Off |   |
|   | nome       | Management PAK t        | Linployee In                                                                                                    | ormatio |       | ieurur a In | Surance  | Current User:             | ing org Hanagen     | ciit                   |                 | • |
|   | Organi     | zation Manageme         | ent 🗖                                                                                                    | Sea     | arch  | l           |          |                           |                     |                        |                 | - |
| F | Ready to I | navigate.               |                                                                                                    | M       | y Def | ault View   | Reset    | *                         | Search by Position  | Go                     |                 |   |
|   |            |                         |                                                                                                    |         |       |             |          |                           | Title:              | 70001000               |                 |   |
|   | Positio    | n Maintenance           |                                                                                                    |         |       |             |          |                           | Pos ID:             | × τ. 04/08/2011 ₪*     |                 |   |
|   | Infotyp    | e Description           | Exists                                                                                                    |         |       |             |          |                           | From: 04/08/2011 47 | 10: 04/08/2011 47      |                 |   |
|   | 1000       | Object Maintenance      | <b></b>                                                                                                    | Res     | sults | 5           |          |                           |                     |                        |                 | F |
|   | 1001       | Object Relationships    |                                                                                                    |         |       | Pos Title   | Pos ID   | Ora Code                  | Org Desc            |                        | Job Type        |   |
| ŀ | 1002       | Description             |                                                                                                    |         |       | AA II       | 72001888 | 7290010000000000000000000 | DIRECTORS OFFICE    | - TELECOMMUNICATIONS   | Career Service  |   |
|   | 1012       | Employee Group/Subar    |                                                                                                    |         | Pa    | age 1 of    | 1 🖂 🖂    |                           |                     |                        |                 |   |
| ŀ | 9105       | Security                |                                                                                                    |         |       |             |          |                           |                     |                        |                 |   |
|   | 9120       | Pay Additives           |                                                                                                    |         |       |             |          |                           |                     |                        |                 |   |
|   | 9121       | Position Attributes     | - V                                                                                                    |         |       |             |          |                           |                     |                        |                 |   |
| ð | 9122       | Additional Attributes   |                                                                                                    | 5       |       |             |          |                           |                     |                        |                 |   |
|   | 9123       | Job Roles               | -                                                                                                    | ſ       |       |             |          |                           |                     |                        |                 |   |
|   | 9124       | Position Funding        | ✓                                                                                                    |         |       |             |          |                           |                     |                        |                 |   |
|   | 9126       | Addresses               | Image: A state of the state of the state |         |       |             |          |                           |                     |                        |                 |   |
|   | 9128       | Alternate FLAIR Acct Co | ode                                                                                                    |         |       |             |          |                           |                     |                        |                 |   |
| Ī | 9130       | License/Cert & State Pr | rop                                                                                                    |         |       |             |          |                           |                     |                        |                 |   |

Step 6: Select the most recent Effective Date.

| Ρ | eop      |          |             |                         |                |            |                 | F        | ت<br>Print   Alerts   My Timesheet   EAP   Contact Us   Log Off |   |
|---|----------|----------|-------------|-------------------------|----------------|------------|-----------------|----------|-----------------------------------------------------------------|---|
|   | Home     | Manag    | ement PAR   | Employee Information    | Health & Ins   | urance Ta  | lent Management | Training | Org Management                                                  |   |
|   |          |          |             |                         |                |            | Current Use     | r:       |                                                                 | • |
|   |          |          |             |                         |                |            |                 |          |                                                                 |   |
| ٨ | dditio   | anal At  | ttributoc   |                         |                |            |                 |          |                                                                 |   |
| - | uunuu    |          | unbutes     |                         |                |            |                 |          |                                                                 |   |
|   | Obje     | ct ID: 7 | 2001888 AA  | II                      |                |            |                 |          |                                                                 |   |
|   | Object 1 | Type: P  | osition     |                         |                |            |                 |          |                                                                 |   |
| A | dditio   | onal At  | ttributes-> | •Overview               |                |            |                 |          |                                                                 | - |
|   | Pos      | ition ID | Description |                         | Effective Date | End Date   | ]               |          |                                                                 |   |
|   | 7200     | 01888    | AA II       |                         | 06/13/2008     | 12/31/9999 | D               |          |                                                                 |   |
| Ĩ | 7200     | 01888    | ADMINISTRAT | IVE ASSISTANT II - SES  | 08/12/2005     | 06/12/2008 | -               |          |                                                                 |   |
|   | 7200     | 01888    | ADMINISTRAT | IVE ASSISTANT I - SES   | 04/19/2003     | 08/11/2005 |                 |          |                                                                 |   |
| [ | 7200     | 01888    | ADMINISTRAT | IVE ASSISTANT III - SES | 04/01/2003     | 04/18/2003 |                 |          |                                                                 |   |
|   | E Pa     | age 1    | of 1 🗵 🖺    |                         |                |            | ]               |          |                                                                 |   |
|   | Menu     | New      |             |                         |                |            |                 |          |                                                                 |   |

Step 7: Verify that the 'Sworn/Certified' indicator is set correctly on the Position. If it's not, click the Edit button, make the necessary update, and click the Save button.

## Additional Attributes->Details

|                               | 05/01/2011 *                           | 12/21/0000 * |
|-------------------------------|----------------------------------------|--------------|
| Effective Date                | End Date                               | 12/31/9999   |
| Position                      | 72001888 ADMINISTRATIVE ASSIST         | ANT II - SES |
|                               |                                        |              |
| Date Established              | 08/24/1988 * Bond Indicator            | F            |
| Function Code                 | 0000 Abuse Screen                      | Γ            |
| Contract Length               | 12 Drug Screen                         |              |
| Number of Pay Periods         | 0.0 Instructor Indicat                 | tor 🔽        |
|                               | Sworn/Certified I                      | ndicator 🛛   |
| Security Level Check          | 2 - Background & fingerprint required  | V            |
| Security Check Reason         | S - Sensitive                          |              |
| <b>Rescreen Nbr of Months</b> | 036                                    |              |
| Shift Code                    | REGULAR 🔽 *                            |              |
| Default Work Schedule         | 5-08 - Five days a week / 8 hours a da | у            |
| FLSA Work Period              | 40 - FRI-THU Default 40HR FLSA Week    | *            |
| DL Class                      | N - FL No DL Required 💌 *              |              |
| HSMV City Location            |                                        |              |
| HSMV Location Code            | 0000                                   |              |
| HSMV Troop Assignment         | 00 -                                   |              |
|                               |                                        |              |
| Edit Save Cancel              |                                        |              |